# Getting Digital Ready with AFSC

### How will going digital benefit you?

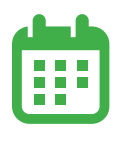

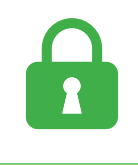

**Stay Current:** Sign up for email notifications and stay up to date on everything AFSC.

**Stay Secure:** Only you have access to your information with your unique AFSC Connect login.

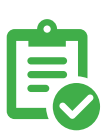

Stay Ahead: Submit your documentation and request a disbursement from the comfort of your own home!

## **STEP 1: CREATE YOUR AFSC CONNECT ACCOUNT**

- 1. Go to AFSC.ca and click AFSC Connect Login at the top right.
- 2. Click on the image with Click here to log in to AFSC Connect and then Create Account.
- 3. Complete the fields First Name, Middle Name, Last Name, Email, Confirm Email, and Province.
  - Your email address must be unique to you you cannot use someone else's email address.
- 4. Create your Username and Password:
  - Username: 3-12 alphanumeric characters (not case sensitive), no special characters or spaces.
  - Password: Minimum 8 characters (case sensitive), must contain 1 uppercase and 1 lowercase letter.
- 5. Leave the Third Party section blank.
- 6. Click Create Account. You will see a message to confirm your registration request. Click Finish.
- 7. Activate your AFSC Connect Account:
  - Check your email for an email from no-reply@afsc.ca with subject Confirm Your Email Address. It may take up to 15 minutes to receive this email. If it is not in your inbox, check your junk folder.
  - Click the link in the email to complete the activation process and set up your security profile.
- 8. Log into AFSC Connect.
- 9. Read your security profile features and click Register.
  - When Security Image and Phrase open, select Get a new image and phrase or select Accept this image and phrase.
- 10. Create three Security Questions:
  - Each answer needs to be minimum 4 characters and each answer must be different.
  - Click Enter after each question.
- 11. Read Electronic Access Agreement and click the checkbox "I agree to these terms and conditions."
- 12. Click Submit.

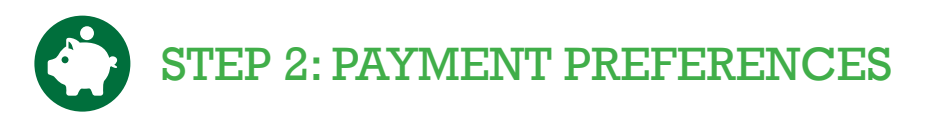

- 1. Log into AFSC Connect.
- 2. Click Manage Payment Preferences.
- 3. Select which business and associated subscriptions you would like to set up.
- 4. In the pop-up window, click Sign Up for Direct Deposit.
- 5. Complete the mandatory information on the Direct Deposit Authorization form.
- 6. Read the Freedom of Information and Protection of Privacy Act information.
- 7. Check the box at the bottom to confirm you have read and understand the declaration and authorize AFSC to direct deposit payments for the selected business and associated subscriptions.
- 8. Click Save.
- 9. You will receive a confirmation email stating "Bank Account [----] was successfully added."

#### STEP 3: STATEMENT & NOTICE PREFERENCES

- 1. Log into AFSC Connect.
- 2. Click the **Manage Statements & Notices Preference** button near the bottom right. This button only shows if you have active loan subscriptions.
- 3. If you have more than one business, select which business.
- 4. Select **Online** and then **Submit**.
- 5. Repeat steps 1-3 for other businesses.
  - Not all statements are currently available with this option by selecting **Online** now, you will automatically start
    receiving more statements online as the functionality is added to AFSC Connect.
  - You will automatically receive Insurance benefit statements as part of your Direct Deposit feature.

#### **2** STEP 4: CONSENT TO EMAIL COMMUNICATION

- 1. Go to AFSC.ca.
- 2. Scroll to the bottom of the page and click Sign Up for AFSC Communications.
- 3. Complete the mandatory fields Email, First Name, and Last Name.
- 4. Click the checkbox for "Yes, I would like to receive email according to my subscription preferences below. I understand that I can unsubscribe at any time."
- 5. Select your subscription preferences for which communications you would like to receive.
- 6. Click the checkbox for "I'm not a robot."
- 7. Click Subscribe me.

#### **Questions?**

If you have questions or concerns about interacting digitally with AFSC, please reach out to us by calling 1-877-899-2372 or emailing info@afsc.ca.

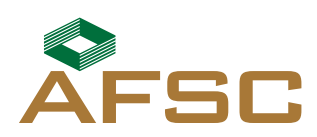